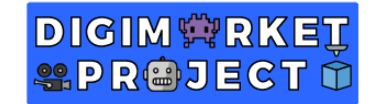

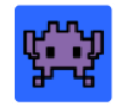

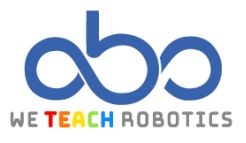

# **Tercer Ejercicio Arrays**

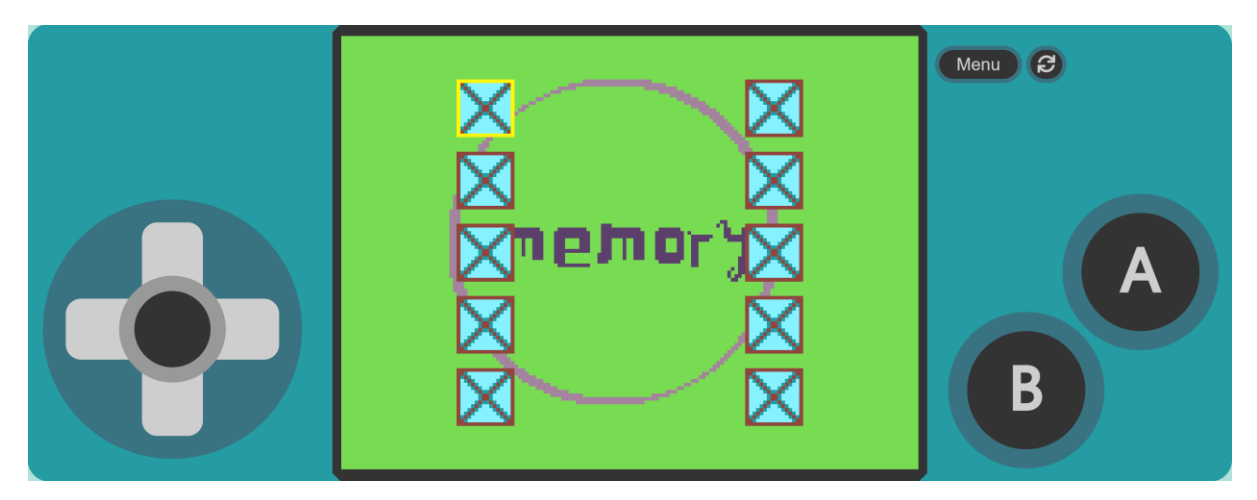

## Descripción.

En este proyecto crearemos una inspiración del juego clásico "Memory" donde el jugador tiene una mesa con cartas y tiene que escoger dos veces seguidas cartas con la misma imagen.

Se usará muchos de los elementos aprendidos aunque mayormente se trabaja el apartado "Array" donde se guardará en listas las posiciones de cada carta, las imágenes que están relacionadas, etc.

In order to do that, we use <u>MakeCode Arcade</u> to create the game.

### Objetivos

- Crearemos un sprite que sirva como de cursor para navegar entre distintas opciones.
- Navegaremos entre array para conseguir el resultado requerido, tanto para poner contenido aleatorio como imágenes asociada a cierta posición.
- Programming the interaction between sprites.

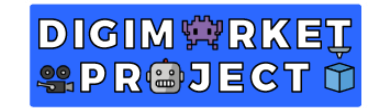

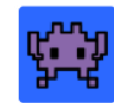

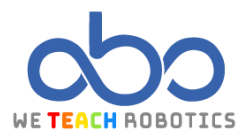

## Guía de programación

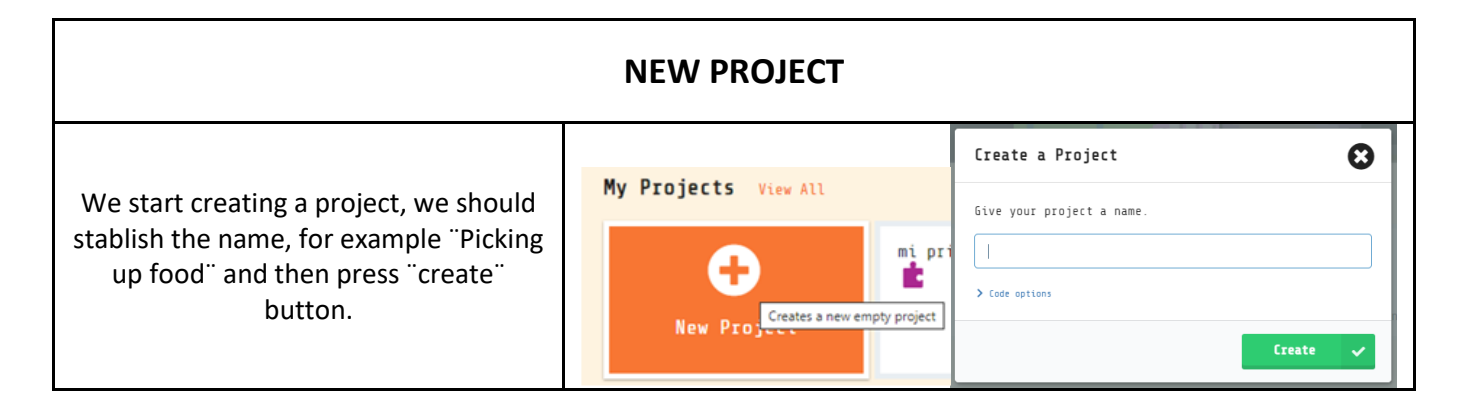

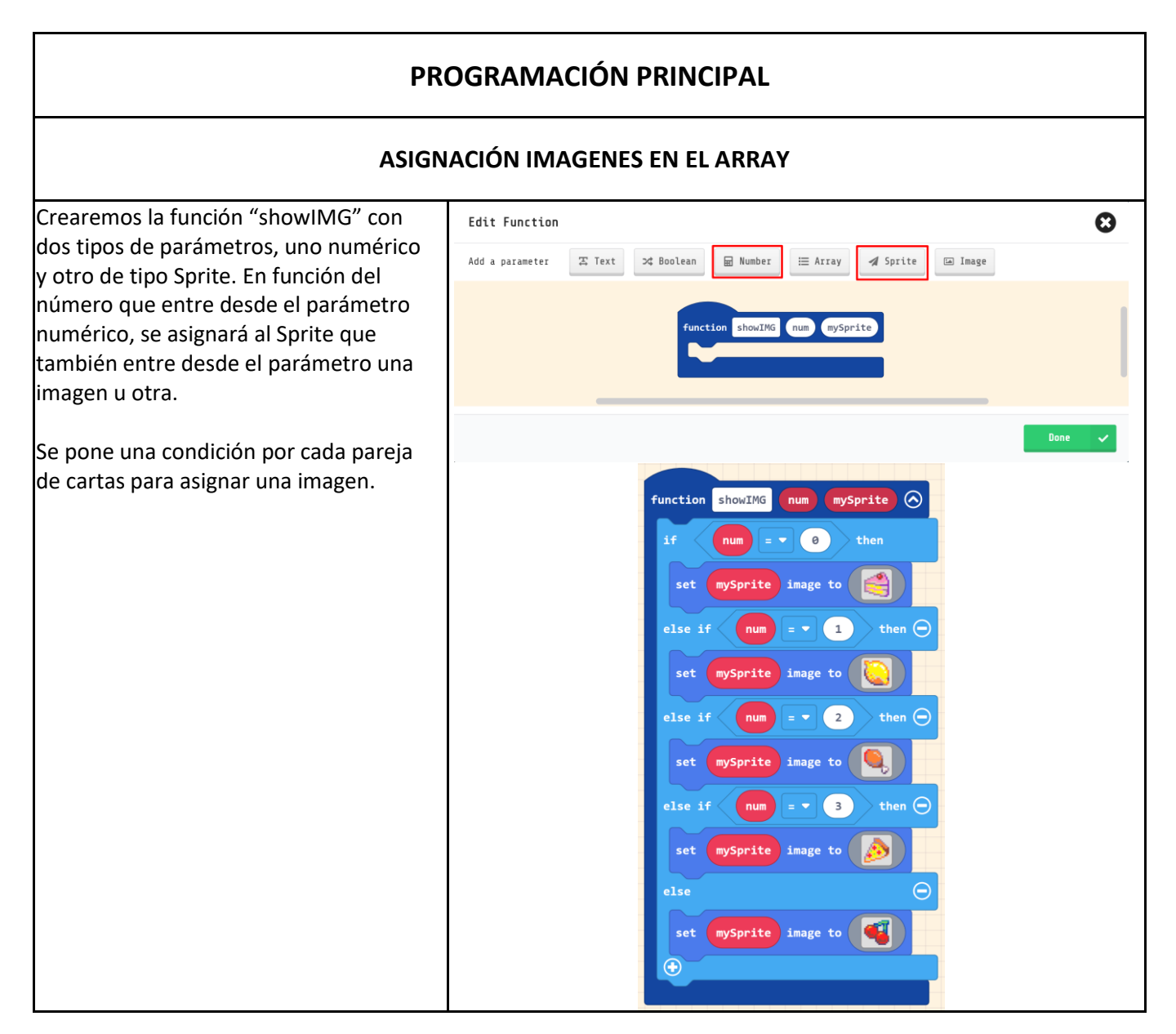

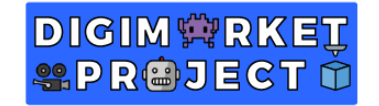

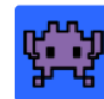

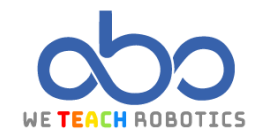

#### MECÁNICA DE ESCOGER UNA OPCIÓN

Programamos la interacción entre el jugador y la carta escondida. Aquí se comprobará si cuando se pulsa el botón "A" en función de si se había hecho una elección o las dos, se cambia la imagen de la carta escondida y la variable "optA" o "optB" cambie el valor en relación a la carta que realmente es.

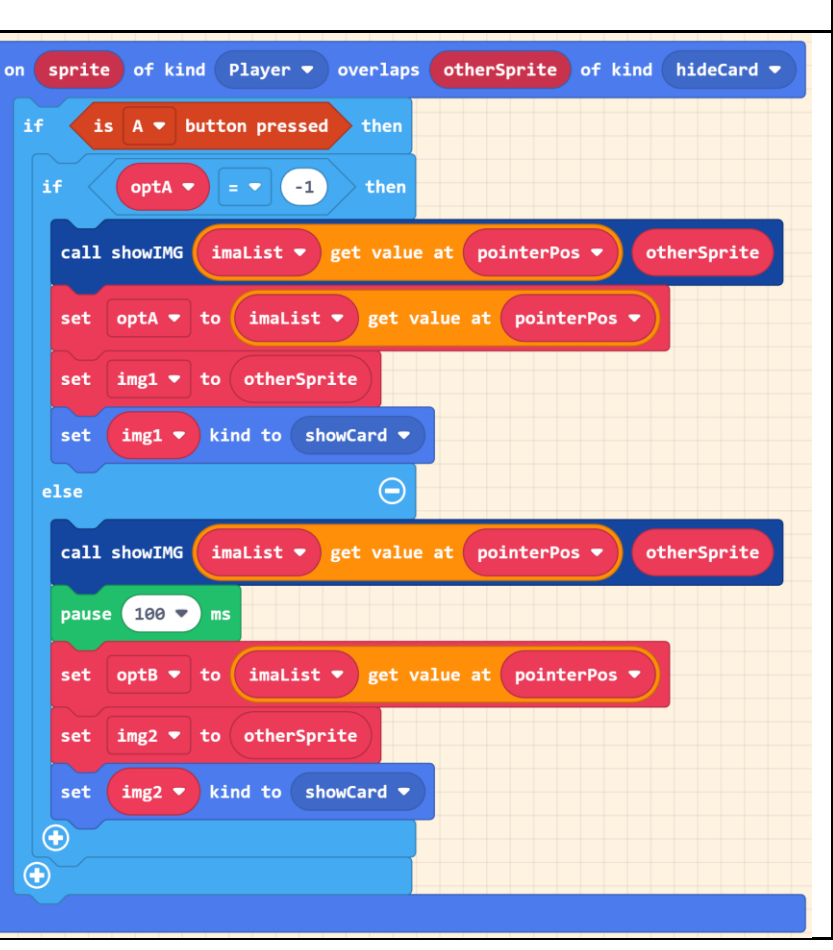

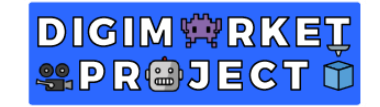

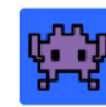

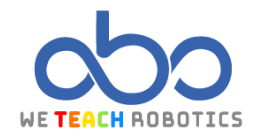

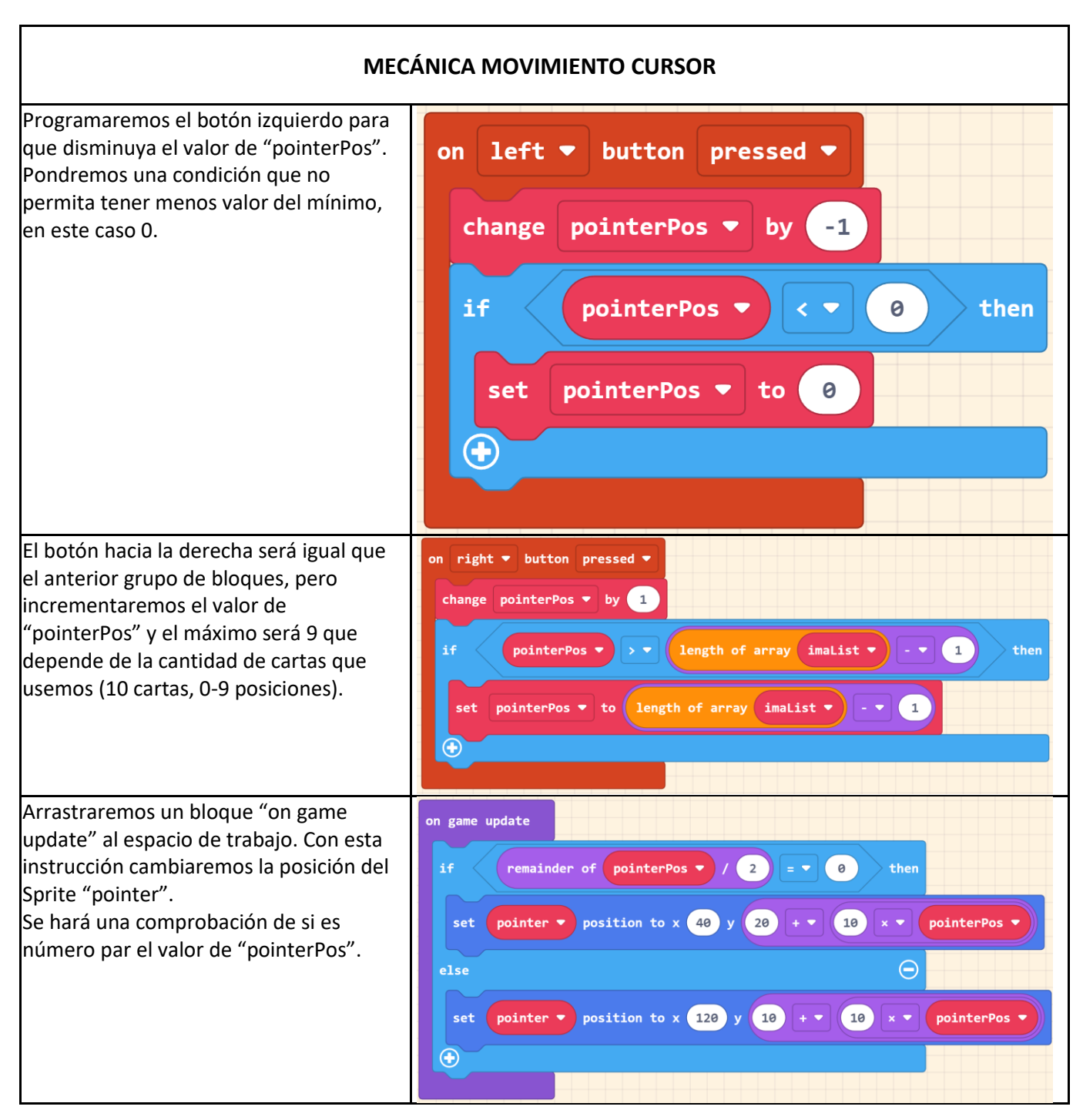

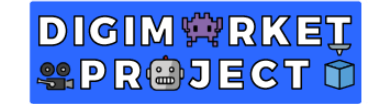

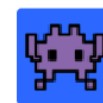

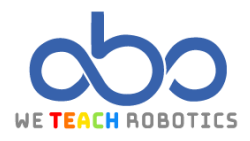

#### **MECÁNICA DE**

Arrastraremos otro bloque "on game update" para comprobar si la elección de las dos cartas es correcta o no.

Primero haremos una comprobación de si las variables que guardan la elección de las cartas son distintas a -1. Recuerda que hacemos esto porque ese valor es el que está asignado en caso de no haber ninguna elección.

Después de la primera comprobación, dentro de esta, comparará si las dos opciones escogidas son la misma. Si ocurre eso, se reinicia las opciones escogidas, aumentará en uno la puntuación y se mostrará un efecto de celebración.

En caso contrario las imágenes que estaban mostradas cambiarán y también devolveremos el tipo de cada sprite a "hideCard": Además que se reinician las variables "optA" y "optB".

|      | optA v v -1 and v optB v v -1 then            |
|------|-----------------------------------------------|
| if < | optA 🔻 = 🔻 optB 👻 then                        |
| set  | optA  to                                      |
| set  | optB 🔻 to 🕒                                   |
|      | img1 ▼ start confetti ▼ effect for 500 ▼ ms ⊖ |
|      | img2 ▼ start confetti ▼ effect for 500 ▼ ms ⊖ |
| chan | ge score by 1                                 |
| else | $\Theta$                                      |
| paus | e 500 v ms                                    |
| set  | img1 - image to                               |
| set  | img2 V image to                               |
| set  | img1 V kind to hideCard V                     |
| set  | img2 V kind to hideCard V                     |
| set  | optA 🔻 to 💶                                   |
| set  | optB 🔻 to 💶                                   |

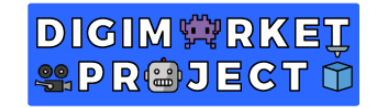

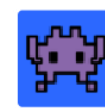

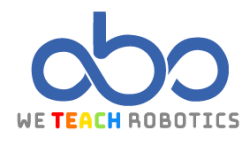

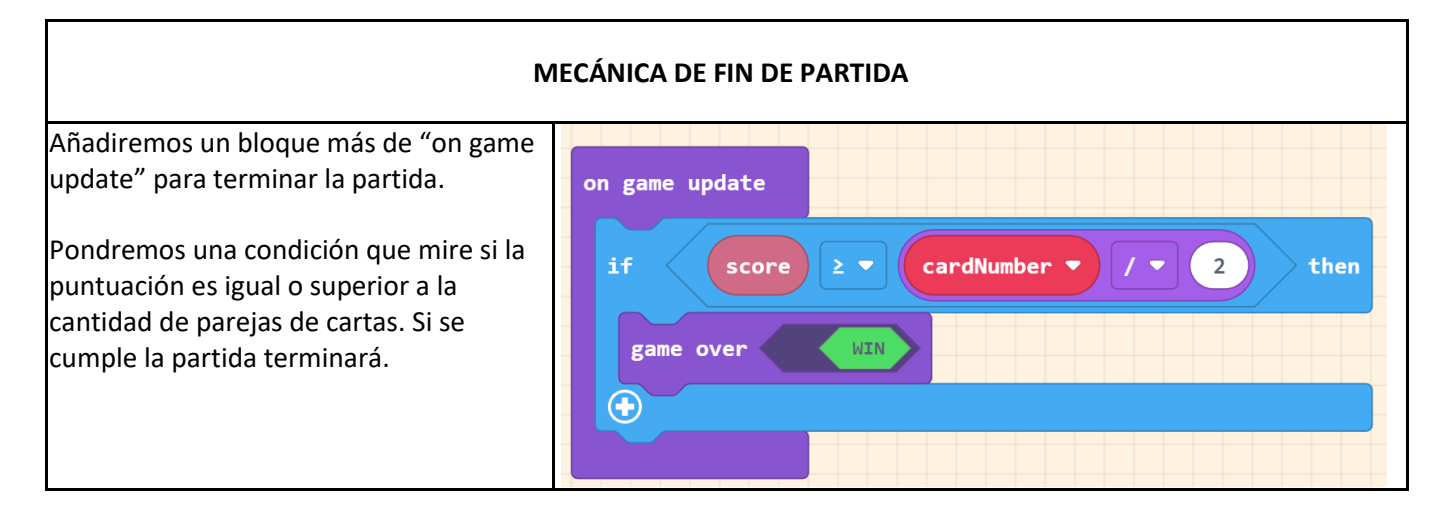

Con esta programación podremos navegar el cursor entre las distintas cartas y podemos escogerlas para descubrirlas y ver que cartas son. En caso de acertar una pareja obtenemos un punto y cuando consigamos todas las parejas, ganamos la partida.